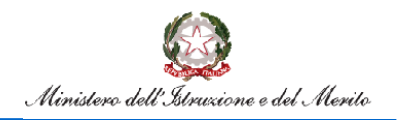

Rilevazione Classi in Deroga per Agenda Sud

# Rilevazione Classi in Deroga per Agenda Sud

Guida all'utilizzo delle funzioni per la rilevazione delle classi in deroga per Agenda Sud

Versione 1.0 – Febbraio 2024

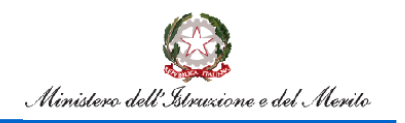

## Indice

| 1.   | Introduzione                                                        | . 3 |
|------|---------------------------------------------------------------------|-----|
| 2.   | Accesso alle funzioni                                               | . 4 |
| 3.   | Utente Ufficio Provinciale                                          | . 5 |
| 3.1. | Gestione Posti Classi in Deroga per Agenda Sud                      | . 6 |
| 3.2. | Interrogazione Rilevazione posti-classi in deroga OD per Agenda Sud | . 8 |
| 4.   | Utente Ufficio Scolastico Regionale                                 | 10  |
| 4.1. | Gestione Posti Classi in Deroga OD per Agenda Sud                   | 11  |
| 4.2. | Interrogazione Rilevazione posti-classi in deroga OD                | 12  |
| 4.3. | Avanzamento rilevazione posti-classi in deroga OD per Agenda Sud    | 14  |
| 4.4. | Rilevazione- Dati per Agenda Sud                                    | 14  |
| 5.   | Utente Amministrazione Centrale                                     | 15  |
| 5.1. | Interrogazione Rilevazione posti-classi in deroga OD per Agenda Sud | 16  |
| 5.2. | Avanzamento rilevazione posti-classi in deroga OD per Agenda Sud    | 16  |
| 5.3. | Confronto Rilevazione- Dati decreto                                 | 16  |

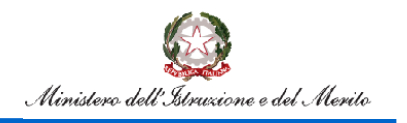

## 1. Introduzione

L'art.10-bis DL 123 del 15.9.2023 inserito in sede di conversione dalla L 159 del 13.11.2023 nasce la necessità di integrare la funzionalità di rilevazione delle classi in deroga al fine di tener conto dell'ulteriore possibilità di istituirne nelle istituzioni scolastiche del Mezzogiorno.

Mediante la rilevazione in precedenza avviata, e le cui funzioni sono presenti sul SIDI, gli uffici indicano le classi istituite in deroga ai sensi dell'art.1, c.344 e ss, legge 234/2021, sulla base delle 4 causali (per tutti i gradi di istruzione, esclusa infanzia e pluriclassi): indicatore ESCS, dispersione implicita primaria, dispersione in corso d'anno secondaria, art. 2 D.I. (disagio comuni montani /isole), spopolamento.

L'art.10-bis "Agenda Sud" ha introdotto un'ulteriore possibilità di istituire classi in deroga per le sole regioni del sud e per l'Abruzzo sulla base di 5 causali (istituto sito in *Piccole isole - Comuni montani,* istituto con *Minoranze linguistiche - Contesti di disagio giovanile - Alunni con fragilità negli apprendimenti*) come di seguito riportato:

### Art. 10-bis. Abolizione del limite numerico minimo di alunni per classe nelle istituzioni scolastiche del Mezzogiorno - "Agenda Sud"

1. Ai sensi dell'articolo 10-bis del decreto-legge 15 settembre 2023, n.123, convertito dalla legge 13 novembre 2023, n.159, a decorrere dall'anno scolastico 2024/2025, nei limiti dei contingenti d'organico assegnati con il presente decreto e nell'ambito delle risorse umane, strumentali e finanziarie disponibili a legislazione vigente, senza nuovi o maggiori oneri a carico della finanza pubblica, i dirigenti degli Uffici Scolastici Regionali Abruzzo, Basilicata, Campania, Molise, Puglia, Calabria, Sardegna e Sicilia possono derogare al numero minimo di alunni per classe previsto dal regolamento di cui al decreto del Presidente della Repubblica 20 marzo 2009, n. 81 con riferimento alle istituzioni scolastiche ed educative della scuola primaria, della secondaria di primo e secondo grado purchè site nelle piccole isole, nei comuni montani, nelle aree geografiche abitate da minoranze linguistiche, nei contesti di disagio giovanile o caratterizzate dalla presenza di alunni con fragilità negli apprendimenti.

Lo scopo del presente documento è quello di fornire una guida all'utilizzo delle funzioni per la rilevazione delle classi in deroga per Agenda Sud.

Le funzioni descritte in questa guida non sono previste per le province di Trento e Bolzano con tutte le sue articolazioni in Italiana, Ladina e Tedesca, le funzioni sono accessibili solo per le regioni espressamente indicate nell'articolo 10-bis settembre 2023, n.123.

L'Ufficio Scolastico Territoriale deve acquisire le classi in deroga per Agenda Sud per le scuole che ne hanno diritto e rilasciare la competenza ad operare all'Ufficio Scolastico Regionale per tutte le scuole della provincia. Il rilascio di competenza all'Ufficio Scolastico Regionale può essere fatto sia puntualmente che in maniera massiva.

L'Ufficio Scolastico Regionale deve verificare quanto comunicato dall'Ufficio Scolastico Territoriale e in caso di difformità o incongruenze operare le rettifiche necessarie. Inoltre l'Ufficio Scolastico Regionale dovrà convalidare i dati, infatti solo le classi in deroga per Agenda Sud delle scuole convalidate saranno prese in considerazione nel report di Rilevazione Dati con Agenda Sud.

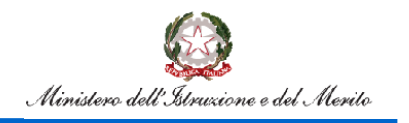

Rilevazione Classi in Deroga per Agenda Sud

## 2. Accesso alle funzioni

Dal Portale SIDI, ovvero il Portale dei Servizi del Ministero dell'Istruzione, si potrà accedere all'applicativo previa autenticazione alle funzionalità per la rilevazione delle classi in deroga per Agenda Sud.

| uzione e del Merito      |                                |
|--------------------------|--------------------------------|
|                          | Login                          |
| Regole                   | e di accesso dal 01/10/2021    |
| Username:                | Username dimenticato?          |
|                          |                                |
| Password:                | Password dimenticata?          |
|                          |                                |
|                          | ENTRA                          |
|                          | OPPURE                         |
| Entra con SPID           | Approfondisci SPID             |
| 🚯 Entra con CIE          | Approfondisci CIE              |
| Login with eIDAS         | Learn more about eIDAS         |
| sp±d√ ② AgID America per | Sei un nuovo utente? Registrat |

Figura 1 - Pagina di Login

Dopo aver effettuato il login, verranno mostrate le sole voci a cui l'utenza è abilitata.

Si riporta, a titolo esemplificativo, la schermata per accedere all'applicativo in cui sarà necessario cliccare sulla voce "Gestione Anno Scolastico":

| Applicazioni SIDI              | Filtra: | Inserisci le prime lettere 🗙 |
|--------------------------------|---------|------------------------------|
| Assistenza                     |         | ~                            |
| Fascicolo Personale Scuola     |         | ~                            |
| Gestione Anno Scolastico       |         | ~                            |
| GESTIONE FINANZIARIO-CONTABILE |         | ~                            |
| Gestione Utenze                |         | ~                            |

Figura 2 - Lista Applicazioni SIDI

successivamente su "Determinazione Organico di Diritto".

| Gestione Anno Scolastico                               | / |  |
|--------------------------------------------------------|---|--|
| Anagrafe Scuole non Statali                            |   |  |
| <ul> <li>Determinazione Organico di Diritto</li> </ul> |   |  |
| Disponibilità                                          |   |  |

Figura 3 - Accesso Determinazione organico di diritto

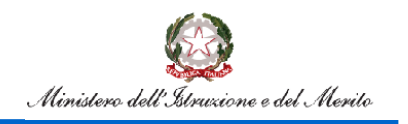

Le funzionalità potranno essere utilizzate dalle seguenti tipologie di utente:

- Utente Ufficio Provinciale;
- Utente Ufficio Regionale;
- Utente Amministrazione centrale.

## **3. Utente Ufficio Provinciale**

All'accesso l'utente troverà sotto la voce "Determinazione Organico di diritto" le voci di menu sulle quali potrà operare. Le funzionalità sono disponibili nella voce di menu evidenziata nella figura 4.

| pubblica.                                                                                                    | truz <b>i</b> one.it                                                                                                    |                        |
|----------------------------------------------------------------------------------------------------|----------------------------------------------------------------------------------------------------|------------------------|
| area                                                                                                    | riservata                                                                                                    |                        |
| Benvenuto/a,                                                                                                    | <u>Organico di Diritto</u>                                                                                                    |                        |
| Organico di Diritto     Infanzia     Primarie     Scuole Secondarie di Primo Grado     Scuole Secondarie di Secondo Grado     Personale A.T.A.     Gestione Istituzioni Educative     Sampe Organico di Diritto     Tabelle di Associabilità     Monitoraggi     Rifevazioni post-classi in     deroga OD per Agenda Sud     Tima el SIGU     Scelta Profilo     Scelta Profilo     Scelta Profilo     Scelta Profilo | Organico di Diritto<br>Infanzia<br>Primarie<br>Scuole Secondarie di Secondo Grado<br>Personale A.T.A.<br>Gostione Istituzioni Educative<br>Stampe Organico di Diritto<br>Tabelle di Associabilità<br>Nonitoraggi<br>Rilevazioni posti-classi in deroga DD<br>Rilevazioni posti-classi in deroga OD per Agenda Sud |                        |
|                                                                                                    |                                                                                                    | Tutti i diritti riserv |

Figura 4 – Funzioni per Ufficio Scolastico Provinciale- 1

Cliccando sulla voce di menu evidenziata, vengono visualizzate le funzioni a diposizione dell'utente ufficio scolastico provinciale.

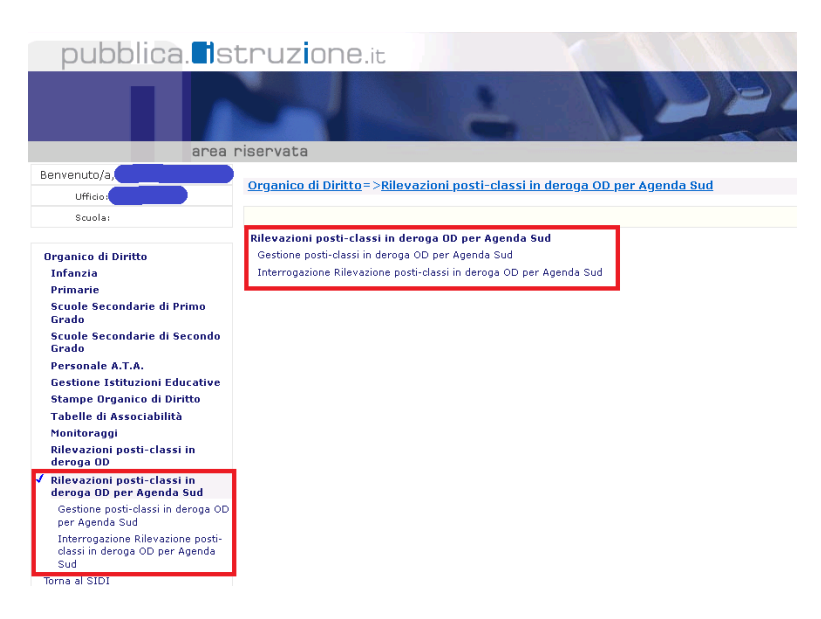

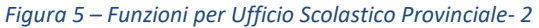

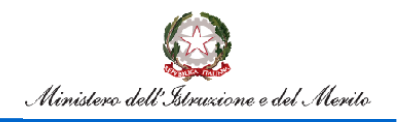

### 3.1. Gestione Posti Classi in Deroga per Agenda Sud

La funzione consentirà all'utente di acquisire/rettificare le classi in deroga per Agenda Sud per una sede di direttivo di competenza per ordine scuola. La funzionalità consente anche il rilascio della competenza ad operare all'Ufficio Scolastico Regionale.

L'utente avrà la possibilità di indicare i seguenti criteri di ricerca:

- ordine scuola (per estrazione delle sedi di direttivo che gestiscono scuole di quell'ordine)
- codice istituto
- stato della rilevazione

|                                                                     |   | 📄 Rilevazione Classi Deroga                    |
|---------------------------------------------------------------------|---|------------------------------------------------|
| MENU                                                                |   |                                                |
| Infanzia                                                            | ~ | Gestione posti-classi in deroga per Agenda Sud |
| Primarie                                                            | ~ | Provincia                                      |
| Scuole Secondarie di Primo Grado                                    | ~ |                                                |
| Scuole Secondarie di Secondo Grado                                  | ~ | Ordine Scuola                                  |
| Personale A.T.A.                                                    | ~ | Tutti                                          |
| Gestione Istituzioni Educative                                      | ~ | Codice Istituto                                |
| Stampe Organico di Diritto                                          | ~ | Tutti                                          |
| Tabelle di Associabilità                                            | ~ | Stato Rilevazione                              |
| Monitoraggi                                                         | ~ | Tutti                                          |
| Rilevazioni posti-classi in deroga OD                               | ~ |                                                |
| Rilevazioni posti-classi in deroga OD per Agenda Sud                | ^ | Ricerca                                        |
| Gestione posti-classi in deroga OD per Agenda Sud                   |   |                                                |
| Interrogazione Rilevazione posti-classi in deroga OD per Agenda Sud |   |                                                |
| ← Torna a Pagina Iniziale                                           |   |                                                |

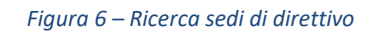

### Cliccando sul tasto

Ricerca

verranno prospettate tutte le sedi di direttivo che verificano i criteri di ricerca.

|                                                    |          | Weighters dell thrustone                     |                  | <b>0</b> -                       |                          |
|----------------------------------------------------|----------|----------------------------------------------|------------------|----------------------------------|--------------------------|
|                                                    |          | 📄 Rilevazione Classi Deroga                  |                  |                                  |                          |
| MENU                                               |          |                                              |                  |                                  |                          |
| Infanzia                                           | ~        | Gestione posti-classi in deroga              | a per Agenda Sud |                                  |                          |
| Primarie                                           | ~        |                                              |                  |                                  |                          |
| Scuole Secondarie di Primo Grado                   | <u> </u> | Presincia<br>Record della classificati       |                  | 18 March 19                      |                          |
| Scuole Secondarie di Secondo Grado                 | ~        | Ordine Scarie                                |                  | lasi                             |                          |
| Personale ATA.                                     | ~        | Sibb-delix rimuzione<br>Rummo postani bourbe |                  | 1451<br>188                      |                          |
| Gestione Istituzioni Educative                     | ~        |                                              |                  |                                  | Indiates Bioscia all USB |
| Stampe Organico di Diritto                         | ~        |                                              |                  |                                  |                          |
| Tabelle di Associabilità                           | ~        | Cod ex Intiluio                              | Ordinat Sourie   | Sida riendore                    | Stateme Table            |
| Monitoraggi                                        | ~        | Contract (Contraction)                       |                  |                                  |                          |
| Rilevazioni posti-classi in deroga 00              |          |                                              | EE               | augus de l'UST<br>augus de l'UST | Nexts 09                 |
| Recorded and sheet in deeper CO are Arresta Fud    |          | <b>0</b> 840008                              |                  |                                  |                          |
| interative post-class in decige co per righter sub | Ť        | -                                            |                  | ree ampinite dall'UST            | C Alfanda USA            |
| ← Toma a Pagina Iniziale                           |          |                                              | W                | ree ampirito da 11,57            | C Artesta USA            |
|                                                    |          | C + 1000                                     |                  |                                  |                          |
|                                                    |          |                                              | <u> </u>         | ree angelette dall'UST           | C Aflanda OSR            |
|                                                    |          | -                                            | ww               | run ampiolitz dall'UST           | ⊡ Alfancia (/SR          |
|                                                    |          | - Mee                                        |                  |                                  |                          |
|                                                    |          |                                              | <u> </u>         | The approx as the test           |                          |
|                                                    |          |                                              |                  |                                  |                          |

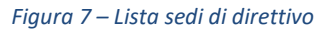

In corrispondenza di ogni sede di direttivo compaiono gli ordini scuola gestiti o l'ordine scuola indicato nei criteri di ricerca.

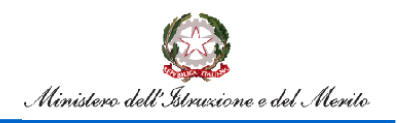

# Rilevazione Classi in Deroga per Agenda Sud

L'utente Ufficio Provinciale è competente ad operare solo se l'ordine scuola è nello stato "non acquisito dall'UST" (l'Ufficio Provinciale non ha mai salvato i dati) o "in carico all'UST" (l'Ufficio Provinciale ha salvato almeno una volta i dati delle classi in deroga per Agenda Sud).

Per acquisire le classi in deroga Agenda Sud l'utente dovrà selezionare il pulsante con l'ordine scuola, per esempio per la secondaria di primo grado. A seconda dell'ordine scuola selezionato, verrà prospettato lo schermo MM che, per ogni anno di corso previsto, riporta le classi e il monte ore di organico e consentirà l'acquisizione/rettifica delle classi in deroga, il monte ore in deroga e la motivazione come riportato nello schermo della figura 8.

|                                                      | M | linistero dell'Istruzione          |                    |                                          |                |
|------------------------------------------------------|---|------------------------------------|--------------------|------------------------------------------|----------------|
|                                                      |   | Rilevazione Classi Deroga          |                    |                                          |                |
| MENU                                                 |   |                                    |                    |                                          |                |
| Infanzia                                             | ~ | Gestione posti-classi in deroga    | per Agenda Sud     |                                          |                |
| Primarie                                             | ~ | Provincia                          | _                  |                                          |                |
| Scuole Secondarie di Primo Grado                     | ~ | Anno della rilevazione<br>Istituto | 2024/25            |                                          |                |
| Scuole Secondarie di Secondo Grado                   | ~ | Grado di istruzione                | MM                 |                                          |                |
| Personale A.T.A.                                     | ~ | Stato Rilevazione                  | acquisito dall'UST |                                          |                |
| Gestione Istituzioni Educative                       | ~ | Anno di corso                      | Classi in organico | Classi in deroga                         |                |
| Stampe Organico di Diritto                           | ~ |                                    | 5                  | 0                                        |                |
| Tabelle di Associabilità                             | ~ |                                    | 5                  | 0                                        |                |
| Monitoraggi                                          | ~ |                                    |                    |                                          |                |
| Rilevazioni posti-classi in deroga OD                | ~ |                                    | Monte ore organico | Monte ore in deroga                      |                |
| Rilevazioni posti-classi in deroga OD per Agenda Sud | ~ |                                    | al tomo            | 450                                      | -              |
| ← Toma a Pagina Iniziale                             |   |                                    |                    | Motivazione                              |                |
|                                                      |   |                                    |                    | Alunni con fragilità negli apprendimenti | ~              |
|                                                      |   |                                    |                    |                                          | Indietro Salva |

Figura 8 – Acquisizione/rettifica classi in deroga

Cliccando sul tasto **Salva** il sistema effettuerà le seguenti verifiche:

- le classi in deroga per Agenda Sud sommate alle eventuali classi in deroga ordinarie (costituite per l'art.1, • c.344 e ss, legge 234/2021) devono essere minori o uguali delle classi in organico
- il monte ore in deroga per Agenda Sud sommato al monte ore in deroga ordinario (costituito per l'art.1, • c.344 e ss, legge 234/2021) deve essere minore o uguale al monte ore in organico
- se indicata almeno una classe in deroga per Agenda Sud il monte ore deve essere maggiore di zero e ٠ viceversa
- la motivazione è obbligatoria.

Superati i controlli i dati vengono salvati in base dati.

Nel caso in cui i dati di organico risultino modificati dopo l'acquisizione/rettifica delle classi in deroga, al momento della selezione dell'ordine scuola per l'accesso allo schermo di figura 8, verrà prospettato lo schermo in figura 9 che avvisa della discordanza rilevata.

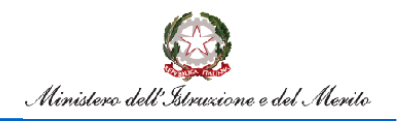

# Rilevazione Classi in Deroga per Agenda Sud

| Ministero                                            | dell'Istruzione |                   |                                                        | ⊗ ×                                      |  |  |  |  |
|------------------------------------------------------|-----------------|-------------------|--------------------------------------------------------|------------------------------------------|--|--|--|--|
| Ē                                                    | Rilevaz         | zione Classi Dero | oga                                                    |                                          |  |  |  |  |
| MENU                                                 |                 |                   |                                                        |                                          |  |  |  |  |
| Infanzia                                             | ~               | Attenzione:       | i dati di organico sono variati.                       |                                          |  |  |  |  |
| Primarie                                             | ~               |                   | È necessario salvare i dati nella schermata successiva |                                          |  |  |  |  |
| Scuole Secondarie di Primo Grado                     | ~               |                   |                                                        |                                          |  |  |  |  |
| Scuole Secondarie di Secondo Grado                   | ~               | Anno di corso     | Dati organico                                          | Dati organico utilizzati per rilevazione |  |  |  |  |
| Personale A.T.A.                                     | ~               | 1                 | 1                                                      | 1                                        |  |  |  |  |
| Gestione Istituzioni Educative                       | ~               | Ш                 | 2                                                      | 2                                        |  |  |  |  |
| Stampe Organico di Diritto                           | ~               | ш                 | 2                                                      | 1                                        |  |  |  |  |
| Tabelle di Associabilità                             | ~               |                   |                                                        |                                          |  |  |  |  |
| Monitoraggi                                          | ~               |                   | Monte ore                                              | Monte ore                                |  |  |  |  |
| Rilevazioni posti-classi in deroga OD                | ~               |                   |                                                        |                                          |  |  |  |  |
| Rilevazioni posti-classi in deroga OD per Agenda Sud | ×               |                   |                                                        | Indietro Avanti                          |  |  |  |  |

Figura 9 – Schermo di discordanza con i dati di organico

Sullo schermo della figura 7 sarà attivo un check per la selezione delle posizioni da rilasciare all'USR. Il rilascio avviene dopo la selezione delle posizioni (selezione singola o massiva) e la selezione del pulsante L'utente Ufficio Provinciale non potrà più rettificare le scuole rilasciate all'Ufficio Scolastico Regionale.

## 3.2. Interrogazione Rilevazione posti-classi in deroga OD per Agenda Sud

La funzione consentirà di visualizzare i dati relativi ai posti in deroga per Agenda Sud per ogni ordine scuola delle sedi di direttivo di competenza.

L'utente avrà la possibilità di indicare i seguenti criteri di ricerca:

- ordine scuola (per estrazione delle sedi di direttivo che gestiscono scuole di quell'ordine)
- codice istituto
- stato della rilevazione

|                                                                     | Ministero dell' | Instruzione                               |
|---------------------------------------------------------------------|-----------------|-------------------------------------------|
|                                                                     | F               | Rilevazione Classi Deroga                 |
| MENU                                                                |                 |                                           |
| Infanzia                                                            | ~               | Interrogazione Rilevazione per Agenda Sud |
| Primarie                                                            | ~               | Anno Scolastico Rilovaziona               |
| Scuole Secondarie di Primo Grado                                    | ~               | 2024 - 25                                 |
| Scuole Secondarie di Secondo Grado                                  | ~               | Ordine Scuola                             |
| Personale A.T.A.                                                    | ~               | Tutti                                     |
| Gestione Istituzioni Educative                                      | ~               | Codice Istitute                           |
| Stampe Organico di Diritto                                          | ~               | Tutti                                     |
| Tabelle di Associabilità                                            | ~               | Stato Rilevazione                         |
| Monitoraggi                                                         | ~               | Tutti                                     |
| Rilevazioni posti-classi in deroga OD                               | ~               | _                                         |
| Rilevazioni posti-classi in deroga OD per Agenda Sud                | ^               | Ricerca                                   |
| Gestione posti-classi in deroga OD per Agenda Sud                   |                 |                                           |
| Interrogazione Rilevazione posti-classi in deroga OD per Age<br>Sud | inda            |                                           |

Figura 10 – Ricerca sedi di direttivo per interrogazione

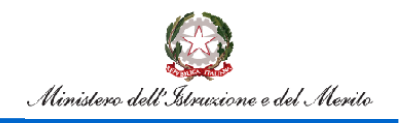

Cliccando sul tasto verranno prospettate tutte le sedi di direttivo che verificano i criteri di ricerca come riportato nella figura 11. (nota: un "\*" nella colonna presenza discordanze indica la presenza di dati rilevazione classi in deroga art.1, comma 344, della legge 30 dicembre 2021, n.234).

|                                                       | Ministero de | Estrution                                 |                           |                        |                       |                     |                               |            |          |                 |           | 6                        | ) ~            |            |                  |         |           |            |            |   |
|-------------------------------------------------------|--------------|-------------------------------------------|---------------------------|------------------------|-----------------------|---------------------|-------------------------------|------------|----------|-----------------|-----------|--------------------------|----------------|------------|------------------|---------|-----------|------------|------------|---|
|                                                       | =            | Rilevazione Cl                            | assi Derog                | a                      |                       |                     |                               |            |          |                 |           |                          |                |            |                  |         |           |            |            |   |
| MENU                                                  |              |                                           |                           |                        |                       |                     |                               |            |          |                 |           |                          |                |            |                  |         |           |            |            |   |
| Infanzia                                              | ~            | Interrogazione Rilevazione per Agenda Sud |                           |                        |                       |                     |                               |            |          |                 |           |                          |                |            |                  |         |           |            |            |   |
| Primarie                                              | ~            |                                           |                           |                        |                       |                     |                               |            |          |                 |           |                          |                |            |                  |         |           |            |            |   |
| Scuole Secondarie di Primo Grado                      | ~            | Regione                                   | Regione                   |                        |                       |                     |                               |            |          |                 |           |                          |                |            |                  |         |           |            |            |   |
| Scuole Secondarie di Secondo Grado                    | ~            | Provincia                                 |                           |                        |                       |                     |                               |            |          |                 |           |                          |                |            |                  |         |           |            |            |   |
| Personale A.T.A.                                      | ~            | Anno della rilevazione                    |                           |                        |                       |                     |                               | 2024       | 25       |                 |           |                          |                |            |                  |         |           |            |            |   |
| Gestione Istituzioni Educative                        | ~            | Anno di diritto in corso                  |                           |                        |                       |                     |                               | 2024       | 25       |                 |           |                          |                |            |                  |         |           |            |            |   |
| Stampe Organico di Diritto                            | ~            | State della rilevazione                   |                           |                        |                       |                     |                               | Tutti      |          |                 |           |                          |                |            |                  |         |           |            |            |   |
| Tabelle di Associabilità                              | ~            | Data rilevazione discordar                | z.e                       |                        |                       |                     |                               | 14/03      | /2024    |                 |           |                          |                |            |                  |         |           |            |            |   |
| Monitoraggi                                           | ~            | Numero posizioni trovate                  |                           |                        |                       |                     |                               | 59         |          |                 |           |                          |                |            |                  |         |           |            |            |   |
| Rillevazioni posti-classi in deroga OD                | ~            |                                           |                           |                        |                       |                     |                               |            |          |                 |           |                          |                |            |                  |         |           |            |            |   |
| Rillevazioni posti-classi in deroga OD per Agenda Sud | ~            |                                           |                           |                        |                       |                     |                               |            |          |                 |           |                          |                |            |                  |         |           |            |            |   |
| ← Torna a Pagina Iniziale                             |              | Indiates Esporta                          |                           |                        |                       |                     |                               |            |          |                 |           |                          |                |            |                  |         |           |            |            |   |
|                                                       |              |                                           |                           |                        | Primaria              |                     |                               |            |          |                 | Pele      | io Grado                 |                |            |                  | 540     | orde Drec | ie .       |            |   |
|                                                       |              |                                           |                           |                        |                       |                     | Grate                         | Encorem    | Classif  | Cassi<br>Sztali | Horte III | Mortis<br>one in State   | Brauera        | Canal      | Ciessi<br>121ail | Morte   | None      | 51.011     | Inner      |   |
|                                                       |              | Cocker Intituto                           | Classificital In organics | Classifictal in cerupa | Morte ore in organico | Nonte ore in derage | rticuntices                   | cheerdaras | organico | derega          | rganko    | deroga rilew             | dore discorder | ee organic | o deroge         | orgenka | certga    | rlevezione | dhoondanaa | _ |
|                                                       |              |                                           | 20                        | с.                     | 0.05                  | 400                 | acquivita<br>datuST           | NO *       | 10       | 9               | 640       | 450 azqu<br>daitt        | ito ND*        | -          |                  |         |           |            |            | Q |
|                                                       |              |                                           | 24                        | 0                      | 880                   | 0                   | ren<br>acquinta<br>paintst    | 9          | 19       | •               | 542       | 0 non<br>acqui<br>dall's | NO<br>IT       |            |                  |         |           |            |            | Q |
|                                                       |              |                                           | 21                        | D                      | 704                   | 0                   | nen<br>acquisita<br>stellutst | ND         | 10       | 0               | 290       | 0 non<br>acqui<br>dalla  | ito<br>IT      |            |                  |         |           |            | -          | Q |
|                                                       |              |                                           | 24                        | D                      | 950                   | 0                   | nee<br>acquisita<br>quiruSY   | ND         | 12       | •               | 140       | 0 non<br>acqui<br>dailte | ND<br>ST       | -          |                  |         |           |            |            | Q |

Figura 11 – Lista sedi di direttivo con dati organico e classi in deroga

Cliccando sulla lente sarà possibile interrogare nel dettaglio i dati di una sede di direttivo, sia per quanto riguarda le classi in deroga per Agenda Sud che per quanto riguarda le eventuali classi in deroga ordinarie presenti, come riportato nella figura 12.

|                                                     |   | Rilevazione Clas         | isi Deroga                |                                          |       |                     |  |  |  |  |  |
|-----------------------------------------------------|---|--------------------------|---------------------------|------------------------------------------|-------|---------------------|--|--|--|--|--|
| EWJ                                                 |   |                          |                           |                                          |       |                     |  |  |  |  |  |
| Maa Interrogazione Rilevazione per Agenda Sud       |   |                          |                           |                                          |       |                     |  |  |  |  |  |
| rimarie                                             | ~ |                          |                           |                                          |       |                     |  |  |  |  |  |
| cuole Secondarie di Primo Grado                     | ~ | hegina                   |                           |                                          |       |                     |  |  |  |  |  |
| cuole Secondarie di Secondo Grado                   | ~ | Provincia                | Producta                  |                                          |       |                     |  |  |  |  |  |
| ersonale A.T.A.                                     | ~ | Anno della rilevazione   |                           | 203                                      | 14/25 |                     |  |  |  |  |  |
| estione Istituzioni Educative                       |   | Anno di diritto in corso |                           | 203                                      | 14/25 |                     |  |  |  |  |  |
| tampe Organico di Biritto                           |   | Codica latituita         |                           |                                          |       |                     |  |  |  |  |  |
| delle di Associabilità                              |   |                          |                           | Primaria Rilevazione per Agenda Sud      |       |                     |  |  |  |  |  |
| lonitoraggi                                         |   | Stato rilevazione        | acquisito dall'UST        |                                          |       |                     |  |  |  |  |  |
| llevazioni posti-classi in deroga CO                |   | Anno di corso            | Classi ultimo Organico    | Classi in organico                       |       | Classi in deroga    |  |  |  |  |  |
| llevazioni posti-classi in deroga CO per Agenda Sud |   | Classi I                 | 6                         | 6                                        |       | 6                   |  |  |  |  |  |
| Toma a Pagina Iniziale                              |   | Classi II                | 3                         | 3                                        |       | 0                   |  |  |  |  |  |
|                                                     |   | Classi II                | 3                         | 3                                        |       | 0                   |  |  |  |  |  |
|                                                     |   | Classi N                 | 4                         | 4                                        |       | 0                   |  |  |  |  |  |
|                                                     |   | Classi V                 | 4                         | 4                                        |       | 0                   |  |  |  |  |  |
|                                                     |   |                          | Monte ore ultimo organico | Monte ore organico                       |       | Monte ore in deroga |  |  |  |  |  |
|                                                     |   |                          | 835                       | 836                                      |       | 400                 |  |  |  |  |  |
|                                                     |   |                          | Motivazione               | Aunni con fragilità negli apprendimenti  |       |                     |  |  |  |  |  |
|                                                     |   |                          |                           |                                          |       |                     |  |  |  |  |  |
|                                                     |   |                          | ,                         | rimo Grado Rilevazione per Agenda Sud    |       |                     |  |  |  |  |  |
|                                                     |   | Stato rilevazione        | acquisito dall'UST        |                                          |       |                     |  |  |  |  |  |
|                                                     |   | Anno di corso            | Classi ultimo Organico    | Classi in organico                       |       | Classi in deroga    |  |  |  |  |  |
|                                                     |   | Classi I                 | 0                         | 8                                        |       | 0                   |  |  |  |  |  |
|                                                     |   | Classi II                | S                         | 5                                        |       | 0                   |  |  |  |  |  |
|                                                     |   | Classi II                | 5                         | 5                                        |       | 0                   |  |  |  |  |  |
|                                                     |   |                          | Monte ore ultimo organico | Monte ore organico                       |       | Monte ore in deroga |  |  |  |  |  |
|                                                     |   |                          | 680                       | 688                                      |       | 450                 |  |  |  |  |  |
|                                                     |   |                          | Motivazione               | Alunni con fragilità negli apprendimenti |       |                     |  |  |  |  |  |
|                                                     |   |                          |                           |                                          |       |                     |  |  |  |  |  |

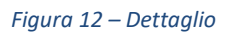

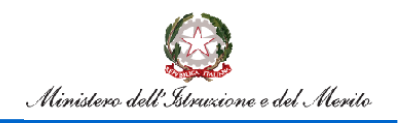

Rilevazione Classi in Deroga per Agenda Sud

## 4. Utente Ufficio Scolastico Regionale

All'accesso l'utente troverà sotto la voce "Determinazione Organico di diritto" le voci di menu sulle quali potrà operare. Le funzionalità sono disponibili nella voce di menu evidenziata nella figura 13.

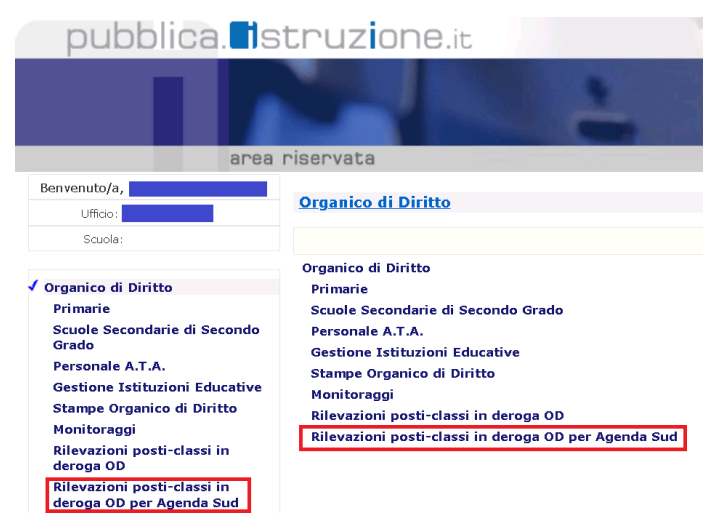

Figura 13 – Funzioni per Ufficio Scolastico Regionale- 1

Cliccando sulla voce di menu evidenziata, vengono visualizzate le funzioni a diposizione dell'utente ufficio scolastico regionale.

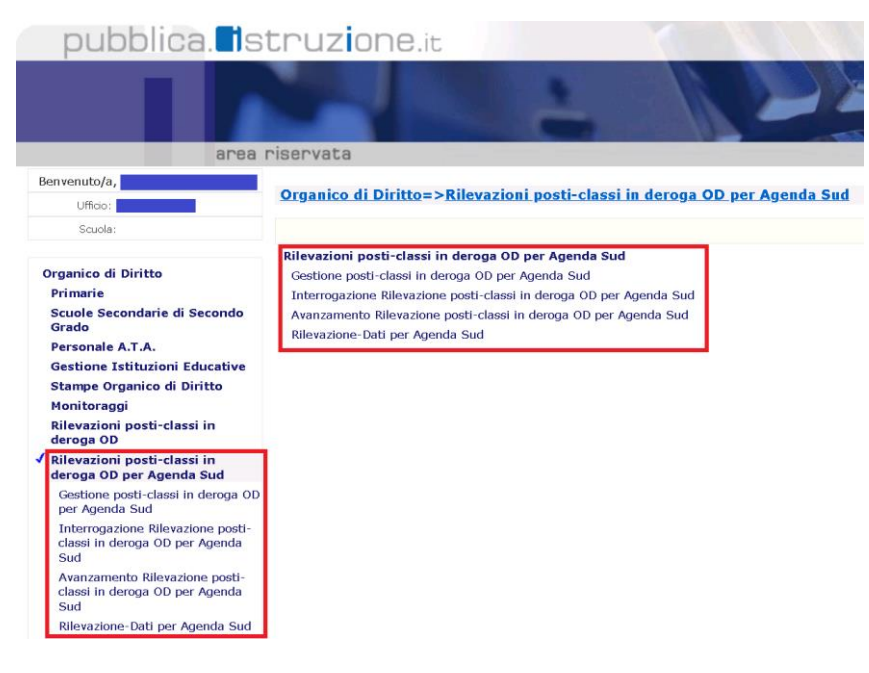

Figura 14 – Funzioni per Ufficio Scolastico Regionale- 2

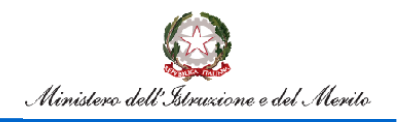

### 4.1. Gestione Posti Classi in Deroga OD per Agenda Sud

La funzione consentirà all'utente di acquisire/rettificare le classi in deroga per Agenda Sud per una sede di direttivo di competenza per ordine scuola. La funzionalità consente anche la convalida della scuola.

L'utente avrà la possibilità di indicare i seguenti criteri di ricerca:

- provincia appartenente alla regione operante
- ordine scuola (per estrazione delle sedi di direttivo che gestiscono scuole di quell'ordine)
- codice istituto
- stato della rilevazione

| MENU                                                 |   |
|------------------------------------------------------|---|
| Primarie                                             | ~ |
| Scuole Secondarie di Secondo Grado                   | ~ |
| Personale A.T.A.                                     | ~ |
| Gestione Istituzioni Educative                       | ~ |
| Stampe Organico di Diritto                           | ~ |
| Monitoraggi                                          | ~ |
| Rilevazioni posti-classi in deroga OD                | ~ |
| Rilevazioni posti-classi in deroga OD per Agenda Sud | ~ |
| ← Toma a Pagina Iniziale                             |   |
|                                                      |   |
|                                                      |   |
|                                                      |   |
|                                                      |   |

Figura 15 – Ricerca sedi di direttivo

### Cliccando sul tasto

Ricerca

verranno prospettate tutte le sedi di direttivo che verificano i criteri di ricerca.

|                                                                        | Ministero de | ellistruzione                           |                          |                           |           | <u>()</u> ~     |                     |  |
|------------------------------------------------------------------------|--------------|-----------------------------------------|--------------------------|---------------------------|-----------|-----------------|---------------------|--|
|                                                                        | =            | Rilevazione Classi Dere                 | oga                      |                           |           |                 |                     |  |
| MENU                                                                   |              |                                         |                          |                           |           |                 |                     |  |
| Primarie                                                               | ~            | Gestione posti-classi                   | in deroga per Agenda Suc | 1                         |           |                 |                     |  |
| Scuole Secondarie di Secondo Grado                                     | ~            |                                         |                          |                           |           |                 |                     |  |
| Personale A.T.A.                                                       | ~            | Regione<br>Provincia                    |                          |                           |           |                 |                     |  |
| Gestione Istituzioni Educative                                         | ~            | fiero della rilevazione<br>Grate Scucia |                          |                           | 3024/2025 |                 |                     |  |
| Stampe Organico di Diritto                                             | ~            | Stato della rifevazione                 |                          |                           | Tutti     |                 |                     |  |
| Monitoraggi                                                            | ~            | Numero posicion movine                  |                          |                           | 100       |                 |                     |  |
| Rilevazioni posti-classi in deroga OD                                  | ~            |                                         |                          |                           |           |                 | Indietro Convalida  |  |
| Rilevazioni posti-classi in deroga OD per Agenda Sud                   | ^            |                                         |                          |                           |           |                 |                     |  |
| Gestione posti-classi in deroga OD per Agenda Sud                      |              | Codike halfuna                          | Dicilite Scuola          | Stato rilavazione         |           | Selectore Tutto | Selezione Tutto     |  |
| Interrogazione Rilevazione posti-classi in deroga OD per Agenda<br>Sud |              | 2807001                                 | Ξ                        | in carico all'USR         |           | Convolida       | Annulia Convolida   |  |
| Avanzamento Rilevazione posti-classi in deroga CD per Agenda           | Sud          |                                         | MM                       | in carico all'USR         |           | Corwolda        | 🗆 Annulia Convolida |  |
| Rilevazione-Dati per Agenda Sud                                        |              | <b>C</b> 241000R                        |                          | the second a second T     |           | Consta          | C Anton Constitu    |  |
| recenter on her received                                               |              |                                         | α                        | ten anjukte darust        |           | Consida         | antella Completa    |  |
| ← Torna a Pagina Iniziale                                              |              |                                         |                          | Terr august and sear cost |           |                 |                     |  |
|                                                                        |              |                                         | III.                     | fon acquisite dall/UST    |           | Convolida       | Antolia Convalida   |  |
|                                                                        |              |                                         | MM                       | non acquisite dall'UST    |           | Convolida       | Annulia Convolida   |  |
|                                                                        |              | <b></b> #1600Q                          |                          |                           |           |                 |                     |  |
|                                                                        |              |                                         | π                        | non acquisite dall'UST    |           | Convolda        | 🗆 Antulia Comolida  |  |
|                                                                        |              |                                         | MM                       | non acquisite dall'UST    |           | Cerwalida       | C Annulla Convolida |  |

### Figura 16 – Lista sedi di direttivo

In corrispondenza di ogni sede di direttivo compaiono gli ordini scuola gestiti o l'ordine scuola indicato nei criteri di ricerca.

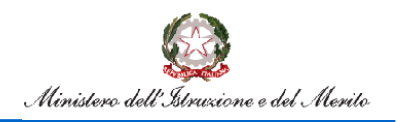

L'utente Ufficio Regionale è competente ad operare solo se l'ordine scuola è nello stato "in carico all'USR" o "convalidato dall'USR" (in questo caso l'Ufficio Scolastico Regionale può annullare la convalida).

Per l'acquisizione/rettifica delle classi in deroga per Agenda Sud valgono le stesse modalità descritte nel paragrafo 3.1.

Sullo schermo della figura 16 sarà attivo un check per la selezione della posizione da convalidare. La convalida avviene dopo la selezione delle posizioni (selezione singola o massiva) e la selezione del pulsante Convalida Nel caso in cui l'utente debba rettificare una scuola convalidata, dovrà annullare la convalida selezionando il check O Annulla Convalida e successivamente il pulsante Annulla convalida

#### 4.2. Interrogazione Rilevazione posti-classi in deroga OD per Agenda Sud

La funzione consentirà di visualizzare i dati relativi ai posti in deroga per ogni ordine scuola delle sedi di direttivo di competenza.

L'utente avrà la possibilità di indicare i seguenti criteri di ricerca:

- provincia appartenente alla regione operante
- ordine scuola (per estrazione delle sedi di direttivo che gestiscono scuole di quell'ordine)
- codice istituto
- stato della rilevazione

|                                                      | = | Rilevazione Classi Deroga                 |
|------------------------------------------------------|---|-------------------------------------------|
| MENU                                                 |   |                                           |
| Primarie                                             | ~ | Interrogazione Rilevazione per Agenda Sud |
| Scuole Secondarie di Secondo Grado                   | ~ | Anno Scolastico Rilevazione               |
| Personale A.T.A.                                     | ~ | 2024 - 25                                 |
| Gestione Istituzioni Educative                       | ~ | Regione                                   |
| Stampe Organico di Diritto                           | ~ |                                           |
| Monitoraggi                                          | ~ | Provincia                                 |
| Rilevazioni posti-classi in deroga OD                | ~ | Scegli un'opzione                         |
| Rilevazioni posti-classi in deroga OD per Agenda Sud | ~ | Ordine Scuola                             |
| 🔶 Torna a Pagina Iniziale                            |   | Tutti                                     |
|                                                      |   | Eodice Istituto                           |
|                                                      |   | Tutti                                     |
|                                                      |   | Stato Rilevazione                         |
|                                                      |   | Tutti                                     |
|                                                      |   |                                           |
|                                                      |   | Ricerca                                   |

Figura 17 – Ricerca sedi di direttivo per interrogazione

Cliccando sul tasto

Ricerca verranno prospettate tutte le sedi di direttivo che verificano i criteri di ricerca come riportato nella figura 11. (nota: un "\*" nella colonna presenza discordanze indica la presenza di dati rilevazione classi in deroga art.1, comma 344, della legge 30 dicembre 2021, n.234).

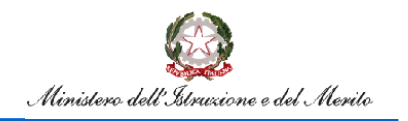

# Rilevazione Classi in Deroga per Agenda Sud

|                                                  | Ministero de | l'Istrucione              |                          |                      |                       |                     |                              |                         |                           |                   |                  | 8 -                         |                          |                       |                  |                    |                  |                            |                       |   |
|--------------------------------------------------|--------------|---------------------------|--------------------------|----------------------|-----------------------|---------------------|------------------------------|-------------------------|---------------------------|-------------------|------------------|-----------------------------|--------------------------|-----------------------|------------------|--------------------|------------------|----------------------------|-----------------------|---|
|                                                  | F            | Rilevazione Cla           | issi Derog               | a                    |                       |                     |                              |                         |                           |                   |                  |                             |                          |                       |                  |                    |                  |                            |                       |   |
| iu                                               |              |                           |                          |                      |                       |                     |                              |                         |                           |                   |                  |                             |                          |                       |                  |                    |                  |                            |                       |   |
| narie                                            | ~            | Interrogazion             | e Rilevazio              | one per Ag           | genda Sud             |                     |                              |                         |                           |                   |                  |                             |                          |                       |                  |                    |                  |                            |                       |   |
| ole Secondarie di Secondo Grado                  | ~            | -                         |                          |                      | -                     |                     |                              |                         |                           |                   |                  |                             |                          |                       |                  |                    |                  |                            |                       |   |
| sonale A.T.A.                                    | ~            | Regione                   |                          |                      |                       |                     |                              |                         |                           |                   |                  |                             |                          |                       |                  |                    |                  |                            |                       |   |
| tione Istituzioni Educative                      | ~            | Provincia                 |                          |                      |                       |                     |                              | Ltte                    |                           |                   |                  |                             |                          |                       |                  |                    |                  |                            |                       |   |
| npe Organico di Diritto                          | ~            | Anno della rilevazione    |                          |                      |                       |                     |                              | 2024                    | 25                        |                   |                  |                             |                          |                       |                  |                    |                  |                            |                       |   |
| nitoraggi                                        | <u> </u>     | Anno di diritto in corso  |                          |                      |                       |                     |                              | 2024                    | 25                        |                   |                  |                             |                          |                       |                  |                    |                  |                            |                       |   |
| vazioni posti-classi in deroga OD                |              | Ordine Scuola             |                          |                      |                       |                     |                              | 'Ltti                   |                           |                   |                  |                             |                          |                       |                  |                    |                  |                            |                       |   |
| vazioni posti-classi in deroga OD per Agenda Sud |              | Stato della rilevazione   |                          |                      |                       |                     |                              | Tueti                   |                           |                   |                  |                             |                          |                       |                  |                    |                  |                            |                       |   |
| Torna a Pasina Iniziale                          |              | Buta nieuzione discorbanz | •                        |                      |                       |                     |                              | 14702                   | 72024                     |                   |                  |                             |                          |                       |                  |                    |                  |                            |                       |   |
|                                                  |              |                           |                          |                      |                       |                     |                              | -                       |                           |                   |                  |                             |                          |                       |                  |                    |                  |                            |                       |   |
|                                                  |              | Indizte: Experta          |                          |                      | Primaria              |                     |                              |                         |                           |                   | rime Grade       |                             |                          |                       |                  | Secon              | ndo Grad         |                            |                       |   |
|                                                  |              |                           |                          |                      |                       |                     |                              |                         | Classi 1                  | esal<br>Morte     | Monte            |                             |                          | Gessi                 | Clessi<br>111aii | Moree              | Morte            |                            |                       |   |
|                                                  |              | Cooke Istituto            | Elecultotali ir organico | Gassitztal in deroga | Morte ore in organico | Monte ore in deroga | Stato<br>rikevazione         | Presenaa<br>discordanae | totallin in<br>organics d | ore in<br>organic | cre la<br>cerzga | Stato<br>rilevsokre         | Presenza<br>cliscordanae | totali in<br>organico | in<br>deroga     | are In<br>arganico | ore la<br>deroga | Stato Pr<br>riferazione ci | nesensa<br>Iscordarze |   |
|                                                  |              |                           | 50                       | 6                    | 836                   | 400                 | acquisito<br>dall'UST        | NO*                     | 19 8                      | 689               | 450              | acquisito<br>derust         | NO *                     |                       | -                | •                  |                  |                            |                       | Q |
|                                                  |              |                           | 24                       | 0                    | 880                   | 0                   | non<br>Joquésito<br>duilluST | 3                       | 18 0                      | 542               | 0                | non<br>acquisito<br>dairUST | ND                       |                       |                  |                    |                  |                            |                       | Q |
|                                                  |              |                           | 21                       | 0                    | 704                   | 0                   | non<br>acquisito<br>daiFUST  | NO                      | 10 0                      | 290               | 0                | non<br>Miquiste<br>dartist  | ND                       |                       |                  |                    |                  |                            |                       | Q |

Figura 18 – Lista sedi di direttivo con dati organico e classi in deroga

Cliccando sulla lente sarà possibile interrogare nel dettaglio i dati di una sede di direttivo, sia per quanto riguarda le classi in deroga per Agenda Sud che per quanto riguarda le eventuali classi in deroga ordinarie presenti, come riportato nella figura 12.

|                                                  |   |                              |                           | • • •                                    |         |                     |
|--------------------------------------------------|---|------------------------------|---------------------------|------------------------------------------|---------|---------------------|
|                                                  |   | 📄 Rilevazione C              | lassi Deroga              |                                          |         |                     |
| NU .                                             |   |                              |                           |                                          |         |                     |
| nare                                             |   | Interrogazione Rilevazione p | er Agenda Sud             |                                          |         |                     |
| ole Secondorie di Secondo Grado                  |   |                              |                           |                                          |         |                     |
| sanale ATA                                       |   | Regione                      |                           |                                          |         |                     |
| tione luthueioni Educative                       |   | Positica                     |                           |                                          |         |                     |
| npe Organica di Diritto                          |   | Rona-della rissozione        |                           |                                          | 2024/25 |                     |
| starage                                          |   | Anna di di Bain corso        |                           |                                          | 2034/25 |                     |
| vazioni posti-dassi in deroga 00                 | ~ |                              |                           |                                          |         |                     |
| wazioni posti-tiassilin deroga OD per Agenda Sud |   |                              |                           | Primaria Rilovazione per Agonda Sud      |         |                     |
| Toma a Pagina histale                            |   | Stata rilovazione            | acquinto dalTUST          |                                          |         |                     |
|                                                  |   | Anno di corso                | Classi ultimo Organico    | Classi in organico                       |         | Classi is decoga    |
|                                                  |   | Classil                      | 6                         | 6                                        |         | 6                   |
|                                                  |   | Clami II                     | 3                         | 3                                        |         | 0                   |
|                                                  |   | Classi II                    | 3                         | 3                                        |         | 0                   |
|                                                  |   | Classi IV                    | 4                         | 4                                        |         | 0                   |
|                                                  |   | Classi V                     | 4                         | 4                                        |         | 0                   |
|                                                  |   |                              | Maste or ultimo organico  | Mante ore organico                       |         | Monte are in deraga |
|                                                  |   |                              | 856                       | 836                                      |         | 430                 |
|                                                  |   |                              | Motivazione               | Alumi con fraglità negli apprendimenti   |         |                     |
|                                                  |   |                              |                           |                                          |         |                     |
|                                                  |   |                              |                           | Primo Gnado Rilevazione por Agrecia Sud  |         |                     |
|                                                  |   | Stato rilevazione            | acquisito dall'UST        |                                          |         |                     |
|                                                  |   | Anno di como                 | Classi ultimo Grganico    | Elassi in organico                       |         | Classi in devaga    |
|                                                  |   | Chemil                       |                           | 8                                        |         | 8                   |
|                                                  |   | Classi II                    | 5                         | 5                                        |         | 0                   |
|                                                  |   | Classill                     | 5                         | 5                                        |         | 0                   |
|                                                  |   |                              | Monte ces ultimo reganico | Monto ore organico                       |         | Monte are in danaga |
|                                                  |   |                              | 688                       | 688                                      |         | 450                 |
|                                                  |   |                              | Mativazione               | Alunni con fragilità negli apprendimenti |         |                     |
|                                                  |   |                              |                           |                                          |         |                     |
|                                                  |   |                              |                           |                                          |         |                     |

Figura 19 – Dettaglio

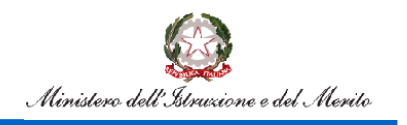

### 4.3. Avanzamento rilevazione posti-classi in deroga OD per Agenda Sud

La funzione consentirà all'Ufficio Scolastico Regionale di monitorare lo stato di avanzamento dell'acquisizione delle classi in deroga per Agenda Sud nelle province di competenza.

|                                                     |   |                                       | Rilevazion                               | e Classi De           | eroga                |                         |                                                       |                       |                      |                         |                                                        |                       |                      |                         |
|-----------------------------------------------------|---|---------------------------------------|------------------------------------------|-----------------------|----------------------|-------------------------|-------------------------------------------------------|-----------------------|----------------------|-------------------------|--------------------------------------------------------|-----------------------|----------------------|-------------------------|
| MENU                                                |   |                                       |                                          |                       |                      |                         |                                                       |                       |                      |                         |                                                        |                       |                      |                         |
| Primarie                                            | ~ | Avanzar                               | nento Rilevazione                        | posti-cla             | ssi in de            | roga OD per             | Agenda Sud                                            |                       |                      |                         |                                                        |                       |                      |                         |
| Scuole Secondarie di Secondo Grado                  | ~ | Regione                               |                                          |                       |                      | •                       | -                                                     |                       |                      |                         |                                                        |                       |                      |                         |
| Personale ATA                                       | ~ | Anno della rilev<br>Anno di diritto i | raziona: 2024/25<br>n corso: 2024/25     |                       |                      |                         |                                                       |                       |                      |                         |                                                        |                       |                      |                         |
| Gestione latituzioni Educative                      | ~ |                                       |                                          |                       |                      |                         |                                                       |                       |                      |                         |                                                        |                       |                      |                         |
| Stampe Organico di Diritto                          |   |                                       |                                          | Primaria              |                      |                         | Siteo                                                 | ndaria di Primo Gri   | ido                  |                         | Secon                                                  | daria di Secondo Gr   | ado                  |                         |
| Manitoraggi                                         | ~ |                                       | Numero sedi di direttivo con<br>primaria | In lavorazione<br>UST | In carico<br>all'USR | Convalidato<br>dell'USR | Numero sedi di direttivo con secondaria<br>di I grado | In lavorazione<br>UST | in carico<br>all'USR | Convalidato<br>dall'USR | Numero sedi di direttivo con secondaria<br>di II grado | In lavorazione<br>UST | In carico<br>all'USR | Convalidato<br>dall'USR |
| Rilevazioni posti-classi in derega OD               | ~ |                                       | 42                                       | 42                    | 0                    | 0                       | 42                                                    | 42                    | 0                    | 0                       | 24                                                     | 24                    | ٥                    | 0                       |
| Rilevadoni posti-classi in derega OD per Agenda Sud | ~ |                                       | 29                                       | 29                    | 0                    | 0                       | 29                                                    | 29                    | 0                    | 0                       | 18                                                     | 18                    | 0                    | 0                       |
| ← Toma a Pagina Iniciale                            |   |                                       | 87                                       | 87                    | 0                    | 0                       | 85                                                    | 85                    | 0                    | 0                       | 47                                                     | 47                    | 0                    | 0                       |
|                                                     |   |                                       | 281                                      | 281                   | 0                    | 0                       | 254                                                   | 254                   | 0                    | 0                       | 158                                                    | 158                   | 0                    | 0                       |
|                                                     |   |                                       | 110                                      | 110                   | 0                    | 0                       | 101                                                   | 101                   | 0                    | 0                       | 62                                                     | 62                    | a                    | 0                       |
|                                                     |   |                                       |                                          |                       |                      |                         |                                                       |                       |                      |                         |                                                        |                       |                      |                         |

Figura 20 – stato di avanzamento dell'acquisizione delle classi in deroga

### 4.4. Rilevazione- Dati per Agenda Sud

La funzione consentirà all'Ufficio Scolastico Regionale di riepilogare il numero dei posti in deroga per Agenda Sud acquisiti raggruppati per singola motivazione.

L'utente avrà la possibilità di richiedere il confronto per più anni scolastici, indicando nei criteri di ricerca la finestra temporale desiderata.

|                                                      |   | Rilevazione Classi Deroga       |
|------------------------------------------------------|---|---------------------------------|
| MENU                                                 | ( |                                 |
| Primarie                                             | ~ | Rilevazione-Dati per Agenda Sud |
| Scuole Secondarie di Secondo Grado                   | ~ | Anno scolastico rilevazione     |
| Personale A.T.A.                                     | ~ | Da:                             |
| Gestione Istituzioni Educative                       | ~ | 2024/25                         |
| Stampe Organico di Diritto                           | ~ | A:                              |
| Monitoraggi                                          | ~ | 2024/25                         |
| Rilevazioni posti-classi in deroga OD                | ~ | Ricerca                         |
| Rilevazioni posti-classi in deroga OD per Agenda Sud | ~ |                                 |
| ← Torna a Pagina Iniziale                            |   |                                 |
|                                                      | _ |                                 |

Figura 21 – Ricerca dei dati di confronto

Cliccando il tasto verrà visualizzato il report che riporta il riepilogo delle classi /posti acquisiti in deroga per Agenda Sud nella regione operante suddivisi nelle relative motivazioni, come riportato nella figura 22.

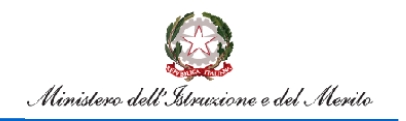

# Rilevazione Classi in Deroga per Agenda Sud

|                                                      | Ministere dei | il stružiona                        |                  |                  |               |                | <b>8</b> ×             |                              |               |
|------------------------------------------------------|---------------|-------------------------------------|------------------|------------------|---------------|----------------|------------------------|------------------------------|---------------|
|                                                      | F             | Rilevazione C                       | lassi Deroga     |                  |               |                |                        |                              |               |
| MENU                                                 |               |                                     |                  |                  |               |                |                        |                              |               |
| Primarie                                             | ~             | Rilevazione-D                       | Dati per Agenda  | Sud              |               |                |                        |                              |               |
| Scuole Secondarie di Secondo Grado                   | ~             | Regione<br>Anno di diritto in corso |                  | 2024/25          |               |                |                        |                              |               |
| Personale A.T.A.                                     | ~             |                                     |                  |                  |               |                |                        |                              |               |
| Gestione Istituzioni Educative                       | ~             | Anno scelastiko                     | Pasiti la deroge | Cleand in denoge | Piccole India | Consult memory | ningenere linguistiche | Contesti el chagis glevarile | apprendisanti |
| Stampe Organico di Diritto                           | ~             | 2024/25                             | 0                | D                | D             | 0              | 0                      | D                            | D             |
| Monitoraggi                                          | ~             | Indietro Esporta                    |                  |                  |               |                |                        |                              |               |
| Rilevazioni posti-classi in deroga OD                | ~             |                                     |                  |                  |               |                |                        |                              |               |
| Rilevazioni posti-classi in deroga 00 per Agenda Sud | ~             |                                     |                  |                  |               |                |                        |                              |               |
| ← Torna a Pagina Iniziale                            |               |                                     |                  |                  |               |                |                        |                              |               |
|                                                      |               |                                     |                  |                  |               |                |                        |                              |               |
|                                                      |               |                                     |                  |                  |               |                |                        |                              |               |
|                                                      |               |                                     | Fig              | ura 22 –         | report        |                |                        |                              |               |

## **5. Utente Amministrazione Centrale**

All'accesso l'utente troverà sotto la voce "Determinazione Organico di diritto" le voci di menu sulle quali potrà operare. Le funzionalità sono disponibili nella voce di menu evidenziata nella figura 23.

| pubblica.                                                                                        | struzione.it                                                                                                 |
|--------------------------------------------------------------------------------------------------|----------------------------------------------------------------------------------------------------|
|                                                                                                  |                                                                                                    |
| area                                                                                             | riservata                                                                                                    |
| Benvenuto/a,<br>Ufficio:                                                                         | Organico di Diritto                                                                                          |
| Scuola:                                                                                          |                                                                                                    |
| ✓ Organico di Diritto                                                                            | Organico di Diritto<br>Scuole Secondarie di Secondo Grado                                                    |
| Scuole Secondarie di Secondo<br>Grado<br>Monitoraggi<br>Rilevazioni posti-classi in<br>deroga OD | Monitoraggi<br>Rilevazioni posti-classi in deroga OD<br>Rilevazioni posti-classi in deroga OD per Agenda Sud |
| Rilevazioni posti-classi in<br>deroga OD per Agenda Sud                                          |                                                                                                    |

Figura 23 – Funzioni per l'Amministrazione Centrale-1

Cliccando sulla voce di menu evidenziata, vengono visualizzate le funzioni a diposizione dell'amministrazione centrale.

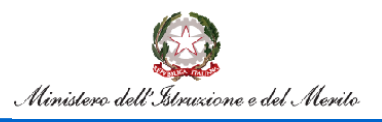

# Rilevazione Classi in Deroga per Agenda Sud

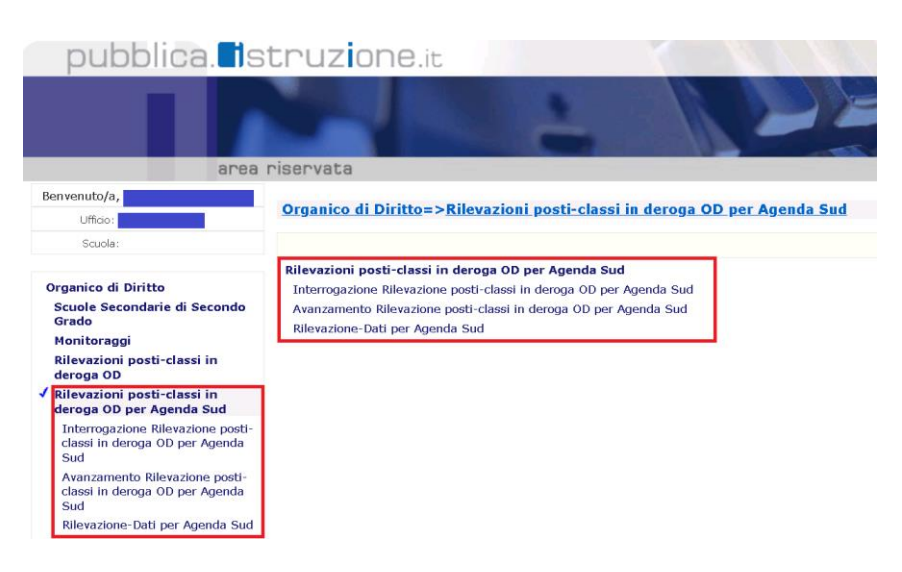

Figura 24 – Funzioni per L'amministrazione centrale- 2

### 5.1. Interrogazione Rilevazione posti-classi in deroga OD per Agenda Sud

La funzione consentirà all'Amministrazione Centrale di visualizzare i dati relativi ai posti in deroga per Agenda Sud per ogni ordine scuola delle sedi di direttivo di competenza.

La modalità di attivazione e i risultati sono gli stessi descritti nel paragrafo 4.2, con l'aggiunta della possibilità di inserire nei filtri di ricerca la regione di interesse.

### 5.2. Avanzamento rilevazione posti-classi in deroga OD per Agenda Sud

La funzione consentirà all'Amministrazione Centrale di monitorare lo stato di avanzamento dell'acquisizione delle classi in deroga per Agenda Sud nelle regioni/province di competenza.

|                                                      | F | Rilevazione Cla              | ssi Deroga                                  | L .                      |                      |                         |                                                             |                          |                      |                         |                                                              |                          |                      |                         |
|------------------------------------------------------|---|------------------------------|---------------------------------------------|--------------------------|----------------------|-------------------------|-------------------------------------------------------------|--------------------------|----------------------|-------------------------|--------------------------------------------------------------|--------------------------|----------------------|-------------------------|
| MENU                                                 |   |                              |                                             |                          |                      |                         |                                                             |                          |                      |                         |                                                              |                          |                      |                         |
| Scuole Secondarie di Secondo Grado                   | ~ | Avanzamento                  | Rilevazion                                  | e posti-o                | lassi i              | n deroga                | OD per Age                                                  | nda Sud                  |                      |                         |                                                              |                          |                      |                         |
| Monitoraggi                                          | ~ | Anno della rilevazione: 20   | 24/25                                       |                          |                      |                         |                                                             |                          |                      |                         |                                                              |                          |                      |                         |
| Rilevazioni posti-classi in deroga OD                | ~ | Anno di diritto in corso: 20 | 24/25                                       |                          |                      |                         |                                                             |                          |                      |                         |                                                              |                          |                      |                         |
| Rilevazioni posti-classi in deroga OD per Agenda Sud | ~ |                              |                                             | Prima                    | iria                 |                         |                                                             | iecondaria di Pr         | imo Grado            |                         | Se                                                           | condaria di Sec          | ondo Grado           |                         |
| ← Torna a Pagina iniziale                            |   |                              | Numero sedi<br>di direttivo<br>con primaria | in<br>Iavorazione<br>UST | In carico<br>all'USR | Convalidato<br>dall'USR | Numero sedi di<br>direttivo con<br>secondaria di I<br>grado | in<br>Iavorazione<br>UST | In carico<br>all'USR | Convalidato<br>dall'USR | Numero sedi di<br>direttivo con<br>secondaria di II<br>grado | in<br>Iavorazione<br>UST | In carico<br>all'USR | Convalidato<br>dall'USR |
|                                                      |   | ABRUZZO +                    | 125                                         | 125                      | D                    | a                       | 123                                                         | 123                      | a                    | D                       | 68                                                           | 68                       | D                    | a                       |
|                                                      |   | BASILICATA 🕂                 | 53                                          | 53                       | D                    | a                       | 53                                                          | 53                       | a                    | D                       | 35                                                           | 36                       | D                    | a                       |
|                                                      |   | CAMPANIA +                   | 549                                         | 549                      | D                    | a                       | 511                                                         | 511                      | σ                    | D                       | 309                                                          | 309                      | D                    | 0                       |
|                                                      |   | CALABRIA 🕂                   | 185                                         | 185                      | D                    | a                       | 185                                                         | 185                      | α                    | D                       | 109                                                          | 109                      | D                    | 0                       |
|                                                      |   | MOLISE +                     | 35                                          | 35                       | D                    | 0                       | 35                                                          | 35                       | 0                    | 0                       | 24                                                           | 24                       | D                    | 0                       |
|                                                      |   | PUGLIA +                     | 327                                         | 327                      | 0                    | 0                       | 317                                                         | 317                      | 0                    | 0                       | 197                                                          | 197                      | 0                    | 0                       |
|                                                      |   | sicilia 🕂                    | 476                                         | 476                      | 0                    | 0                       | 471                                                         | 471                      | 0                    | 0                       | 252                                                          | 252                      | 0                    | 0                       |

Figura 25 – Avanzamento attività

I dati potranno essere esportati sia a livello regionale che a livello provinciale.

### 5.3. Rilevazione- Dati per Agenda Sud

La funzione consentirà all'Amministrazione Centrale di riepilogare il numero dei posti in deroga per Agenda Sud acquisiti raggruppati per Regione e per singola motivazione.

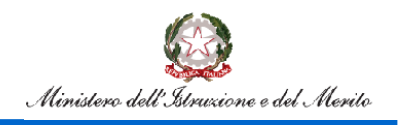

# Rilevazione Classi in Deroga per Agenda Sud

L'utente avrà la possibilità di richiedere il confronto per più anni scolastici, indicando nei criteri di ricerca la finestra temporale desiderata.

|                                                      |   | Rilevazione Classi Deroga       |
|------------------------------------------------------|---|---------------------------------|
| MENU                                                 |   |                                 |
| Scuole Secondarie di Secondo Grado                   | ~ | Rilevazione-Dati per Agenda Sud |
| Monitoraggi                                          | ~ | Anno scolastico rilevazione     |
| Rilevazioni posti-classi in deroga OD                | ~ | Da:<br>2024/25                  |
| Rilevazioni posti-classi in deroga OD per Agenda Sud | ~ |                                 |
| ← Torna a Pagina Iniziale                            |   | A:<br>2024/25<br>Ricerca        |
|                                                      |   |                                 |

### Figura 26 – Ricerca dei dati di confronto

|                                                     | = | Rilevazione Classi Derog | ga              |                 |                 |               |                   |                                                      |                              |                                             |
|-----------------------------------------------------|---|--------------------------|-----------------|-----------------|-----------------|---------------|-------------------|------------------------------------------------------|------------------------------|---------------------------------------------|
| -ENU                                                |   |                          |                 |                 |                 |               |                   |                                                      |                              |                                             |
| cuole Secondarie di Secondo Grado                   | ~ | Rilevazione-Dati per Age | enda Sud        |                 |                 |               |                   |                                                      |                              |                                             |
| fonitoraggi                                         | ~ | Anno di diritto in corso | 2024/25         |                 |                 |               |                   |                                                      |                              |                                             |
| ilevazioni posti-classi in deroga 00                | ~ | Regione                  | Anto scelastico | Posti le deroga | Carol it decage | Fiscale legis | Convertingentatel | Aree geografikhe abliate da<br>mitorarez lingdetikhe | Contenti el chagio glovanila | Alurel con fregilità regil<br>apprendimenti |
| ilevazioni posti-classi in deroga OD per Agenda Sud | ~ | ABRUZZD                  |                 |                 |                 |               |                   |                                                      |                              |                                             |
| - Toma a Pagina Iniziale                            |   |                          | 2024/25         | 0               | 0               | 0             | 0                 | 0                                                    | 0                            | 0                                           |
|                                                     |   | BASUCATA                 |                 |                 |                 |               |                   |                                                      |                              |                                             |
|                                                     |   |                          | 2026/25         | 0               | 0               | 0             | 0                 | D                                                    | 0                            | 0                                           |
|                                                     |   | CRUMERIA                 |                 |                 |                 |               |                   |                                                      |                              |                                             |
|                                                     |   |                          | 2026/25         | 0               | 0               | 0             | 0                 | 0                                                    | 0                            | •                                           |
|                                                     |   | CINERANIA                |                 |                 |                 |               |                   |                                                      |                              |                                             |
|                                                     |   |                          | 3026/25         | 0               | 0               | 0             | 0                 | 0                                                    | 0                            | •                                           |
|                                                     |   | MOLSE                    |                 |                 |                 |               |                   |                                                      |                              |                                             |
|                                                     |   |                          | 2026/25         | 0               | 0               | 0             | 0                 | 0                                                    | 0                            | •                                           |
|                                                     |   | PUELIA                   |                 |                 |                 |               |                   |                                                      |                              |                                             |
|                                                     |   |                          | 2026/25         | 0               | 0               | D             | 0                 | 0                                                    | 0                            | •                                           |
|                                                     |   | 50.A                     |                 |                 |                 |               |                   |                                                      |                              |                                             |
|                                                     |   |                          | 2024/25         | 0               | 0               | Ð             | 0                 | 0                                                    | 0                            | 0                                           |
|                                                     |   |                          |                 |                 |                 |               |                   |                                                      |                              |                                             |

Figura 27 – report